# **Tunner and Halvorsen Parts Website Guide**

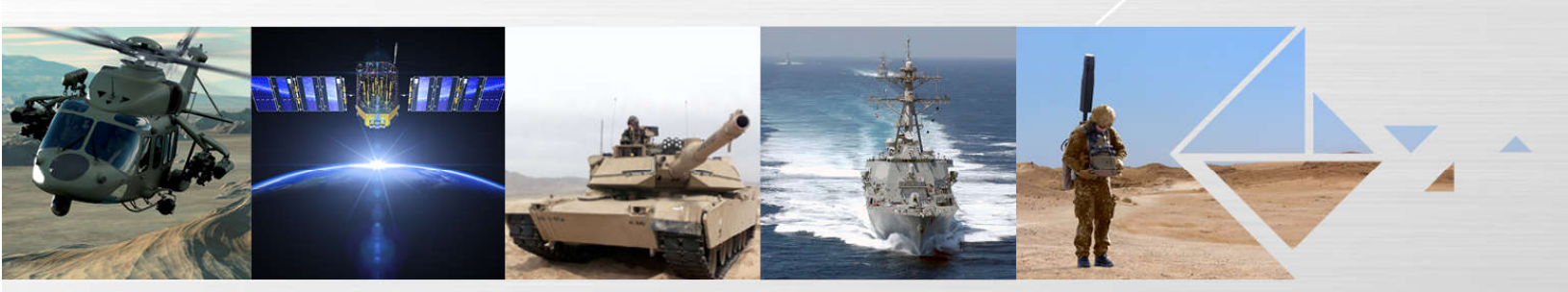

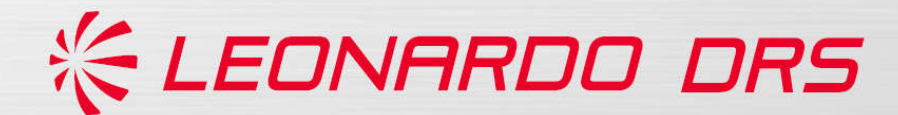

## **Tunner and Halvorsen Parts Website Guide**

DRS has teamed with GGS to develop a new loader website. Website enhancements include:

- One log-in for both loaders
- Part hot-spotting for quicker identification of parts
- Real time updates on parts
  - No longer have to wait for TO Change approval before updating part numbers or illustrations
  - Obsolete parts and typo errors can be corrected immediately
  - TCTO kit part numbers will be added to the website before TCTOs are released
- Notes highlighting updates clearly identified
  - All differences between website and TO will be clearly identified

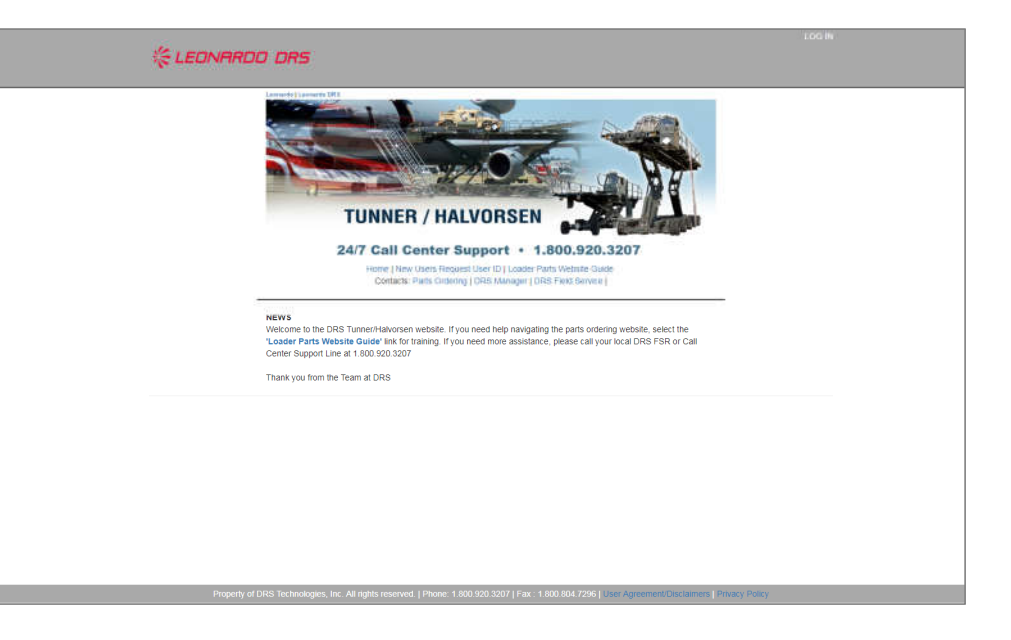

This document contains Leonardo DRS proprietary information. Copyright  $\textcircled{\mbox{\scriptsize C}}$  2018 Leonardo DRS. All rights reserved.

### **Tunner and Halvorsen Parts Website Guide**

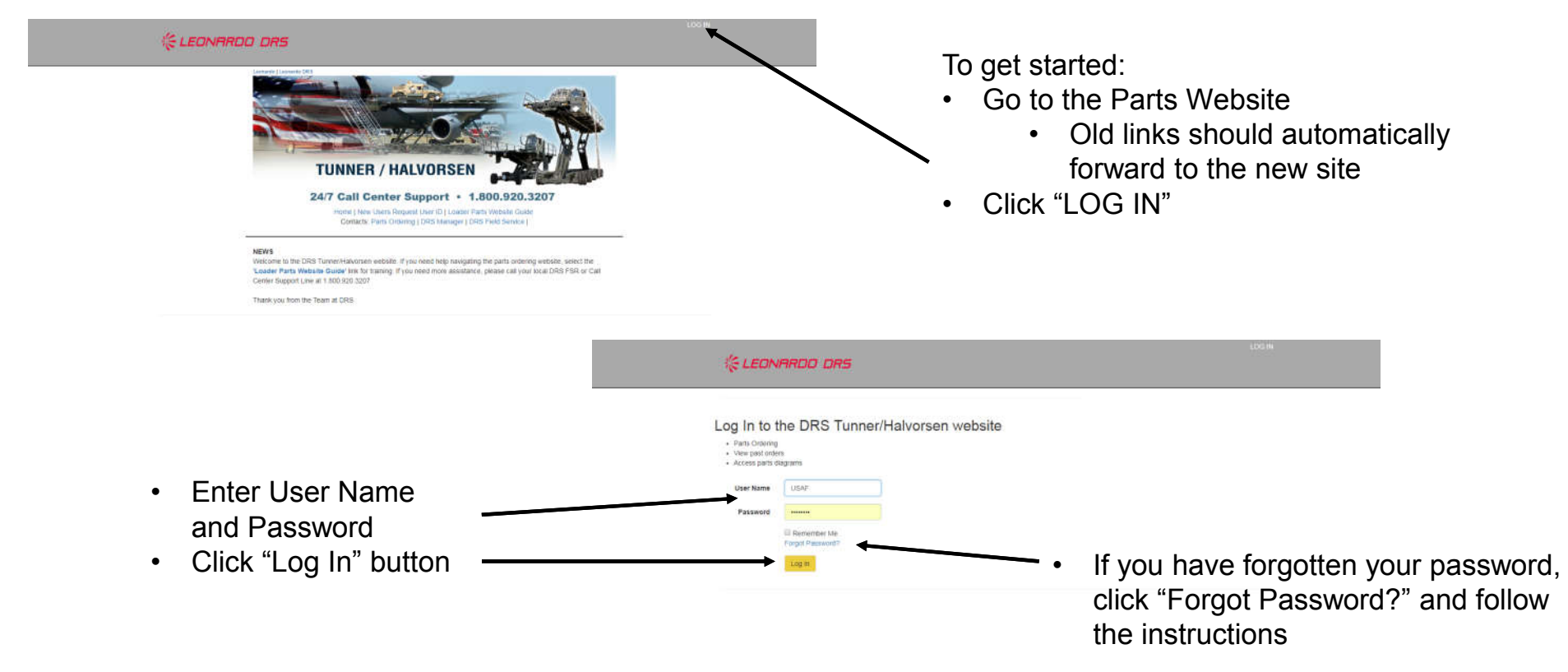

This document contains Leonardo DRS proprietary information. Copyright © 2018 Leonardo DRS. All rights reserved.

3

#### \* LEONARDO DRS

### **Tunner and Halvorsen Parts Website Guide**

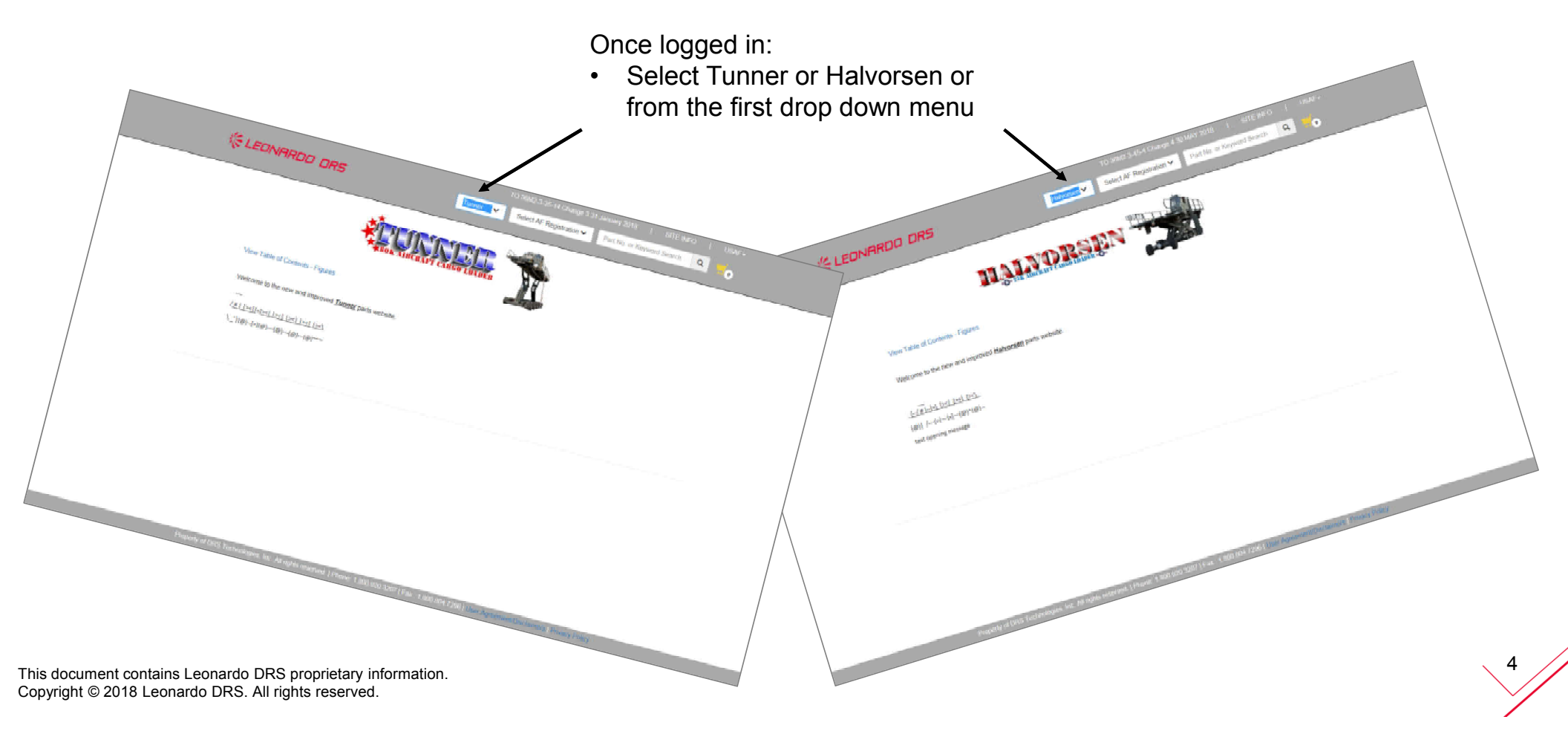

#### \* LEONARDO DRS

### **Tunner and Halvorsen Parts Website Guide**

From this point we will review a Tunner order, although the Halvorsen instructions would be the same.

| ** TO number, change number and release date **                                                                                                    | ** User name with drop down menu for Account Information,                                                                                                    |  |  |
|----------------------------------------------------------------------------------------------------|----------------------------------------------------------------------------------------------------|--|--|
| TO TRAVE 3.35-14 Change 3.31 January 2018   STEL INFO   USAT-<br>CLEONARDO DRS Tunner  ODE00031  Part No or Keyward Soarch Q                                                                                                    |                                                                                                    |  |  |
| We define the construction of the construction of the c | <ul> <li>Select AFREGNO from the second drop down menu</li> <li>A pop-up window will appear asking for calcification of the loader location</li> <li>Select No Change or Request Change, depending on the information displayed</li> </ul> |  |  |
|                                                                                                    |                                                                                                    |  |  |

This document contains Leonardo DRS proprietary information. Copyright © 2018 Leonardo DRS. All rights reserved.

### **Tunner and Halvorsen Parts Website Guide**

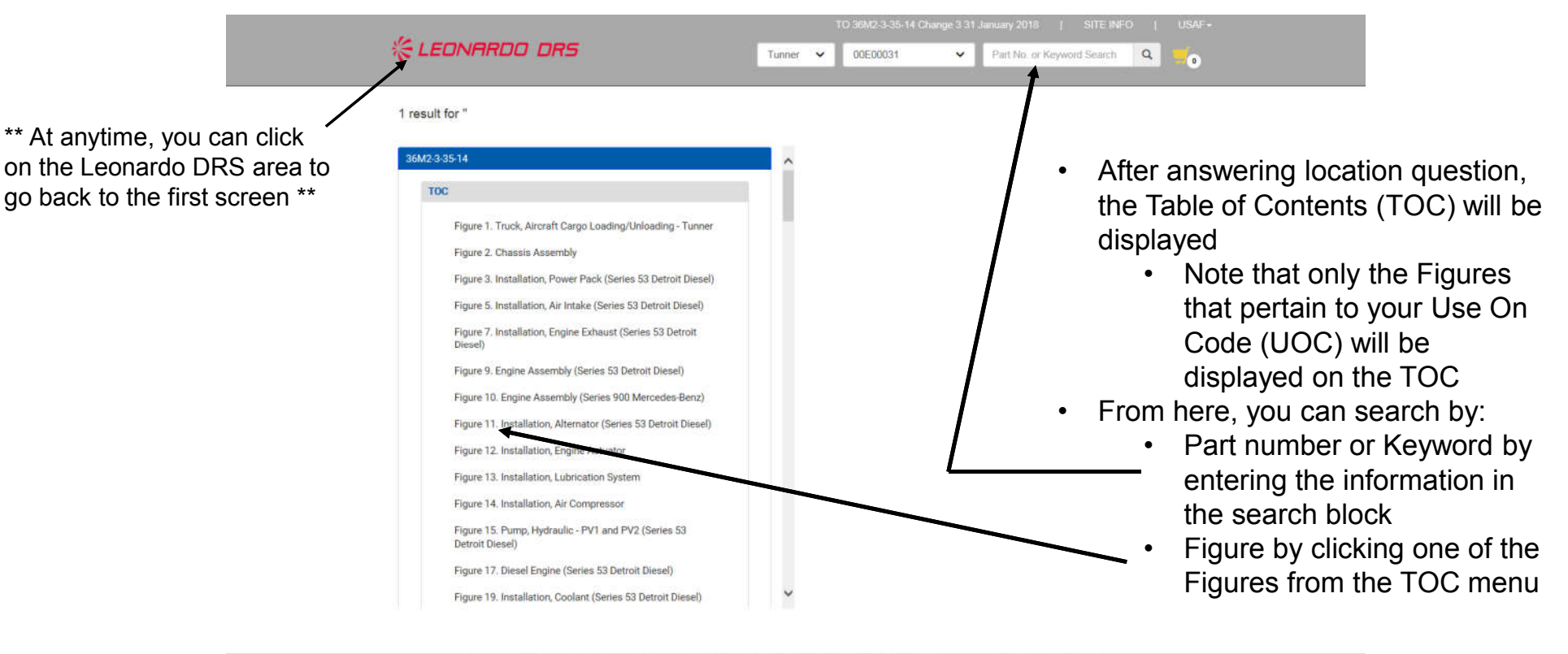

Property of DRS Technologies, Inc. All rights reserved. | Phone: 1 800 920 3207 | Fax: 1 800 804 7296 | Uker-Ameement/Disclament | Privacy Policy

This document contains Leonardo DRS proprietary information. Copyright © 2018 Leonardo DRS. All rights reserved.

### **Tunner and Halvorsen Parts Website Guide**

| 1 result for 'spotlight'  I result for 'spotlight'  I result for 'spot | <ul> <li>Example: type "spotlight" into the search window and click on magnifying glass</li> <li>Search for "spotlight" shows that it is only available in one figure</li> </ul>                                                                                                    |
|----------------------------------------------------------------------------------------------------|----------------------------------------------------------------------------------------------------|
|                                                                                                    | Image: Second Second |
| <ul> <li>Click on Figure to bring up figure</li> <li>You must click on the illustration to view</li></ul>                                                                                                    |                                                                                                    |

This document contains Leonardo DRS proprietary information. Copyright @ 2018 Leonardo DRS. All rights reserved.

# **Tunner and Halvorsen Parts Website Guide**

- Once the Figure is opened, the TOC will go directly to your part and highlight that line item
- Clicking on the index number will move the illustration to highlight the index number
- Clicking on an index number in the illustration will move the TOC to the part number line for that item
- Clicking on the "+" emblem will open a drop down box with other part information
  - If this part has been updated since the official TO release date, specific information will be displayed in this drop down box
- Click "Add to Cart" to add your order to the cart
- Number of items in cart will update with each addition item
- Click on cart icon to check out

This document contains Leonardo DRS proprietary information. Copyright 0 2018 Leonardo DRS. All rights reserved.

|        |                                           | ile LEONARDO DRS                  |          | CLEONARDO DRS Turner V 00E00031. V Pat 160 or |                                                                                                    |                                    | Part No. or Keyword Search Q. |
|--------|-------------------------------------------|-----------------------------------|----------|-----------------------------------------------|----------------------------------------------------------------------------------------------------|------------------------------------|-------------------------------|
| 03380- | agnt + 38842-0-35-14 > 7<br>4-\$07 Cab Ro | oc - Figure 92. Cab Roof Assembly |          |                                               |                                                                                                    |                                    |                               |
| + 52/2 | M551960-65                                | * SCREW, Machine (AP)             | 1        | Add To                                        | Cart                                                                                                    | Sheet 1 Sheet 2                    |                               |
| + 53/2 | 87155                                     | ··· SPOTUGHT                      | 1        | Add To                                        | Cart                                                                                                    | (2"4") (4".2d                      |                               |
| + 54/2 | 78135                                     | ···· LAMP, Incandescent           | 2        | Add To                                        | Cart                                                                                                    | Q 100% Q C<br>Current Rotation: 0* |                               |
| + 55/2 | E\$9516-012-8                             | ++ MARKER, Identification         |          | -                                             | test in the second second second second second second second second second second second second second second s | Sheet 2                            |                               |
| + 56/2 | 14R9-251T                                 | ** TERMINAL, Quick disconnect J1  | 1        | Add To                                        | Cart                                                                                                    | i î (Q−ŝ                           |                               |
| - 57/2 | MS25036-108                               | ++ TERMINAL, Lug E1               | 1        | Add To                                        | Ciart                                                                                                    |                                    |                               |
| CAGE   | U                                         | sable On Code                     | SMR Code |                                               |                                                                                                    |                                    |                               |
| 96906  |                                           | Pi                                |          | PAFZZ                                         |                                                                                                    |                                    |                               |
| + 582  | 85010                                     | ** COLLAR, Shaft                  | t        | Add To                                        | Cart                                                                                                    |                                    |                               |
| + 59/2 | 9434843-03-2.00                           | •• LANYARD                        | ,        | Add To                                        | Cart                                                                                                    | ¥8_1                               |                               |
| + 60/2 | 9627529-315                               | · LIGHT ASSEMBLY-READ CO12        | 1        | Add To                                        | Cart                                                                                                    | T TA DEDEA                         |                               |
| + 61/2 | NAS679A3W                                 | NUT, Self-locking, hexagon (AP)   | 5        | Add To                                        | Cart                                                                                                    |                                    |                               |
| *      | NA51149C0332R                             | • WASHER, Flat (AP)               | 6        | Add To                                        | Cart                                                                                                    |                                    |                               |
| + 63/2 | MS51960-67                                | + SCREW, Machine (AP)             | 3        | Add To                                        | Cart                                                                                                    | LAPT PLACE                         |                               |
| + 842  | MS51960-58                                | + SCREW, Machine (AP)             | Ť        | Add To                                        | Cat                                                                                                    | 0-74 Samana .                      |                               |

#### \* LEONARDO DRS

## **Tunner and Halvorsen Parts Website Guide**

Tunner 🖌 00E00031

ELEONARDO DRS

- 1. Click to clear contents of cart and delete the order
- 2. The Header ID will be assigned after order is placed
- 3. User Name
- 4. Date/Time of order
- 5. Loader location
  - If this is not correct, you can select "Request Change"
- 6. Enter ETI (Elapsed Time Indicator) meter reading (loader hours)
- 7. Enter Work Order number

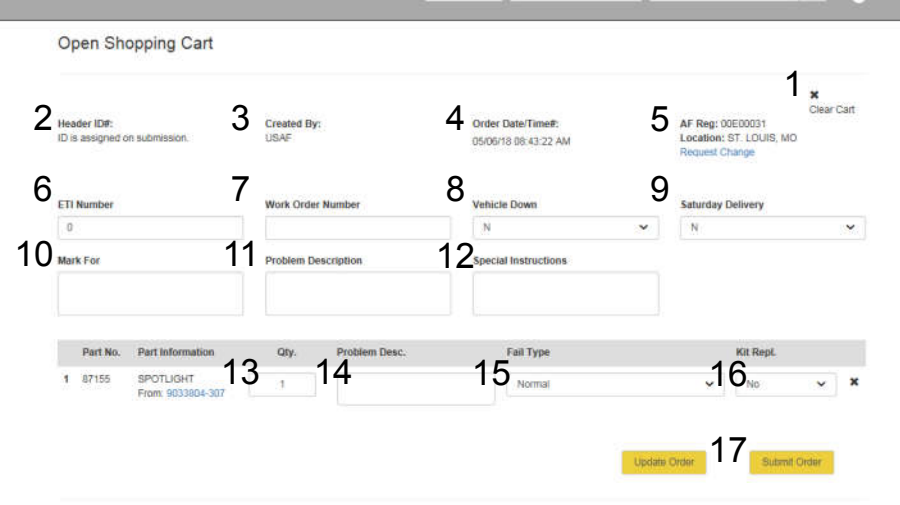

- 8. Select "Y" if the loader will be NMCP or VDP
- 9. Select "Y" if you can accept a Saturday delivery
- 10. Enter name and commercial phone number
- 11. Enter any unusual circumstances for your order
- \*\* Once order is submitted, you should receive an email from GGS confirming your order \*\*

Q

Part No. or Keyword Search

This document contains Leonardo DRS proprietary information. Copyright 0 2018 Leonardo DRS. All rights reserved.

order \*\*

- 12. Enter any Special Instructions for your order
- 13. Adjust the quantity of the item being ordered
- 14. Enter detailed Problem Description
- 15. Select Failure Type from the drop down menu
- 16. Select CHPMSK or Preposition if applicable
- Click on the Update Order and/or Submit Order
   <u>AFTER</u> double checking all information on this page for accuarcy

If you have issues ordering parts, you may contact your "local" DRS FSR for assistance or call the Technical Support Hotline at 1-800-920-3207

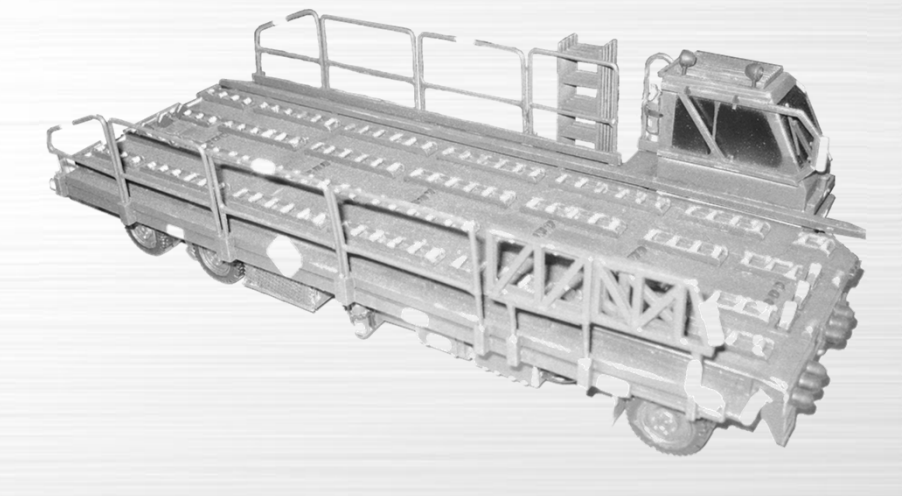

THANK YOU FOR YOUR ATTENTION

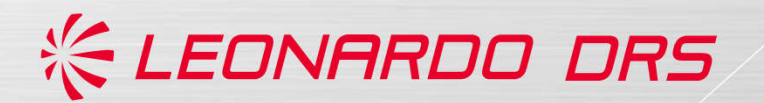